EnglishMania

## Connecting to the Group Classes

## **ATTENTION!**

1) At the moment the software used for the Group Classes is not fully compatible with tablet devices (*IPads, devices* running *Android OS*)! That's why we recommend using desktop or laptop computers while participating in a group class.

**2)** Also we do request participants to use headphones instead of speakers! This prevents resonance echo which negatively impacts quality of the voice conferencing for *all* participants of a class.

**3)** Before connecting to a class please ensure that your microphone/headphones are correctly configured and you've performed a test call already.

## To connect to a group class please follow the steps below:

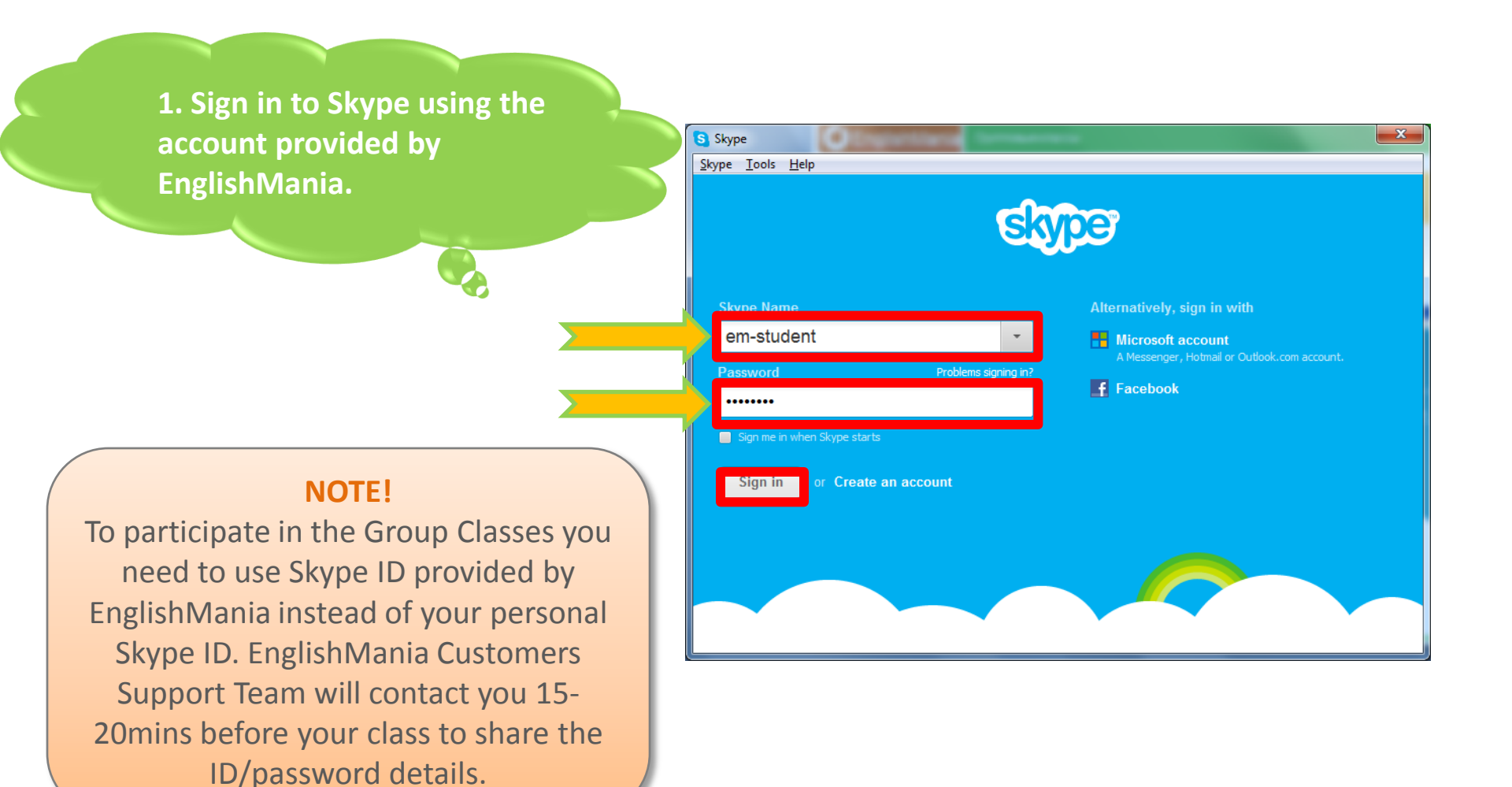

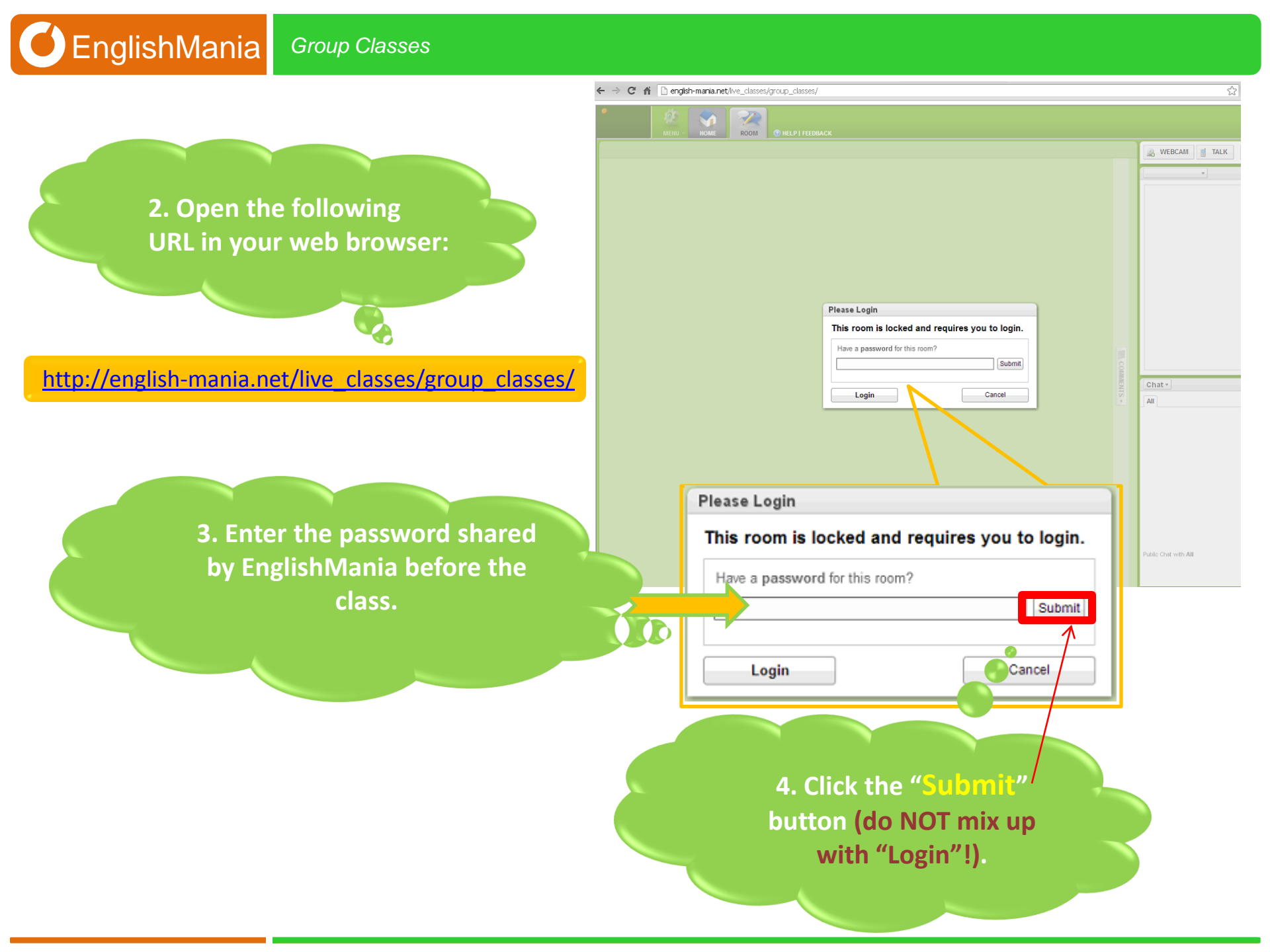

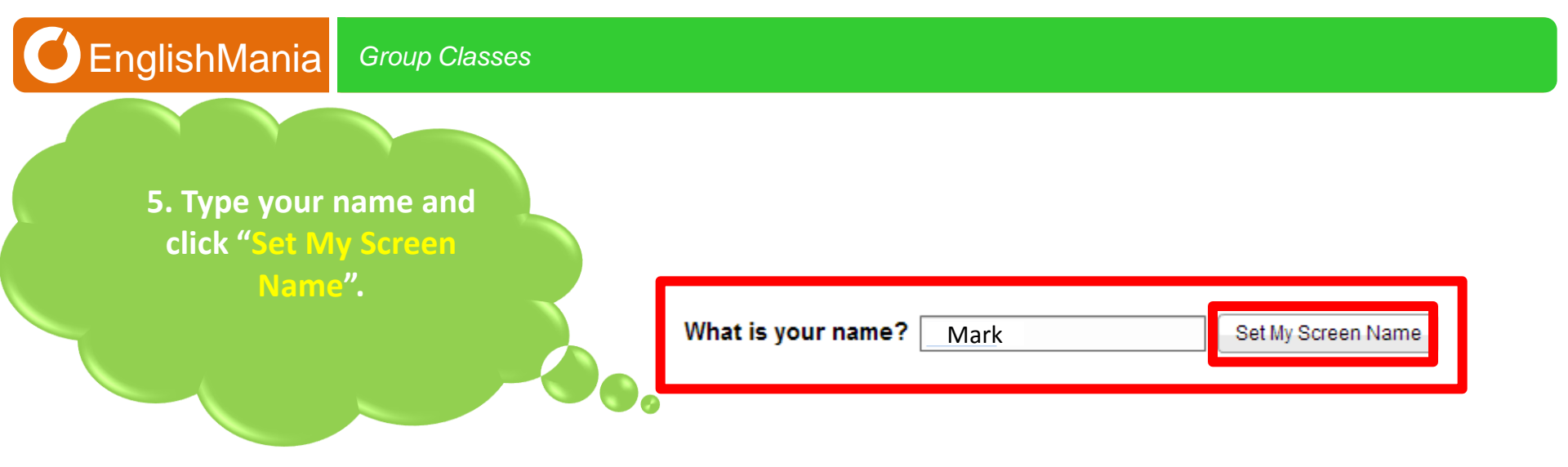

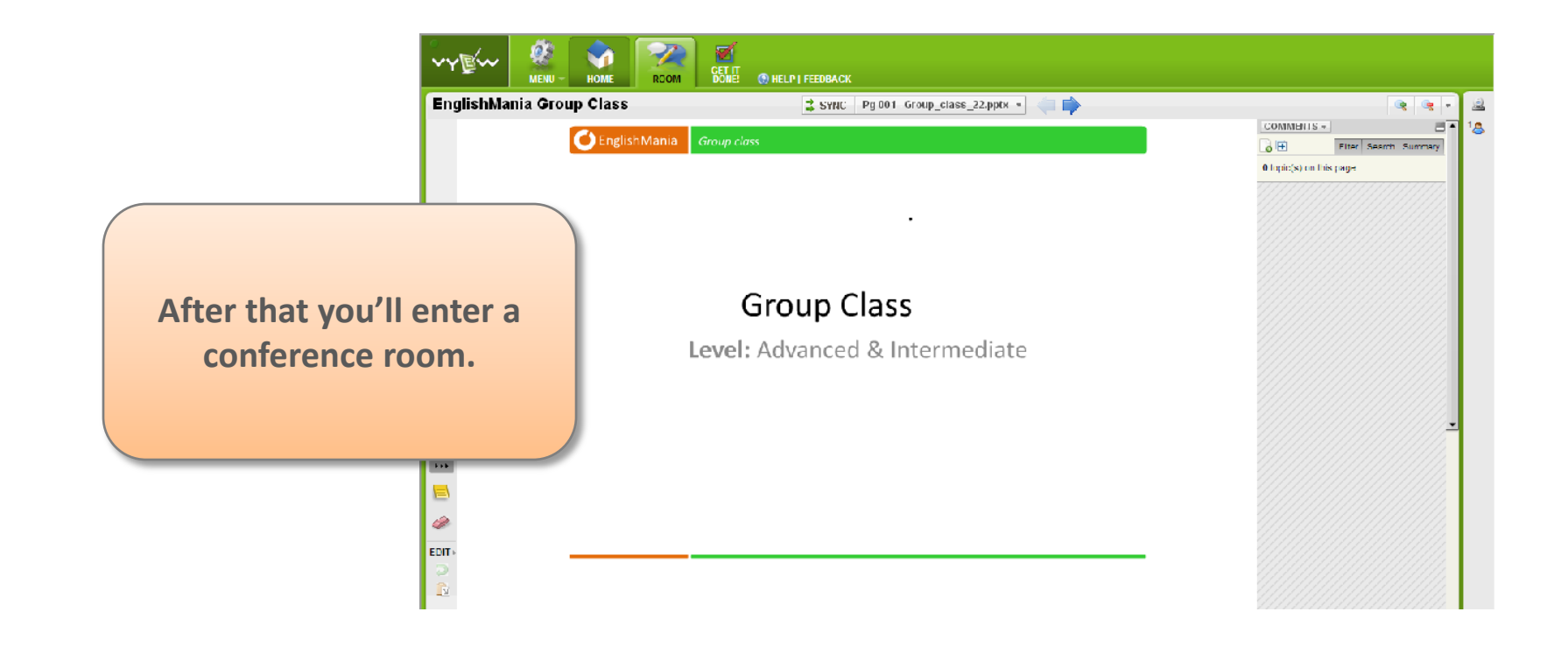

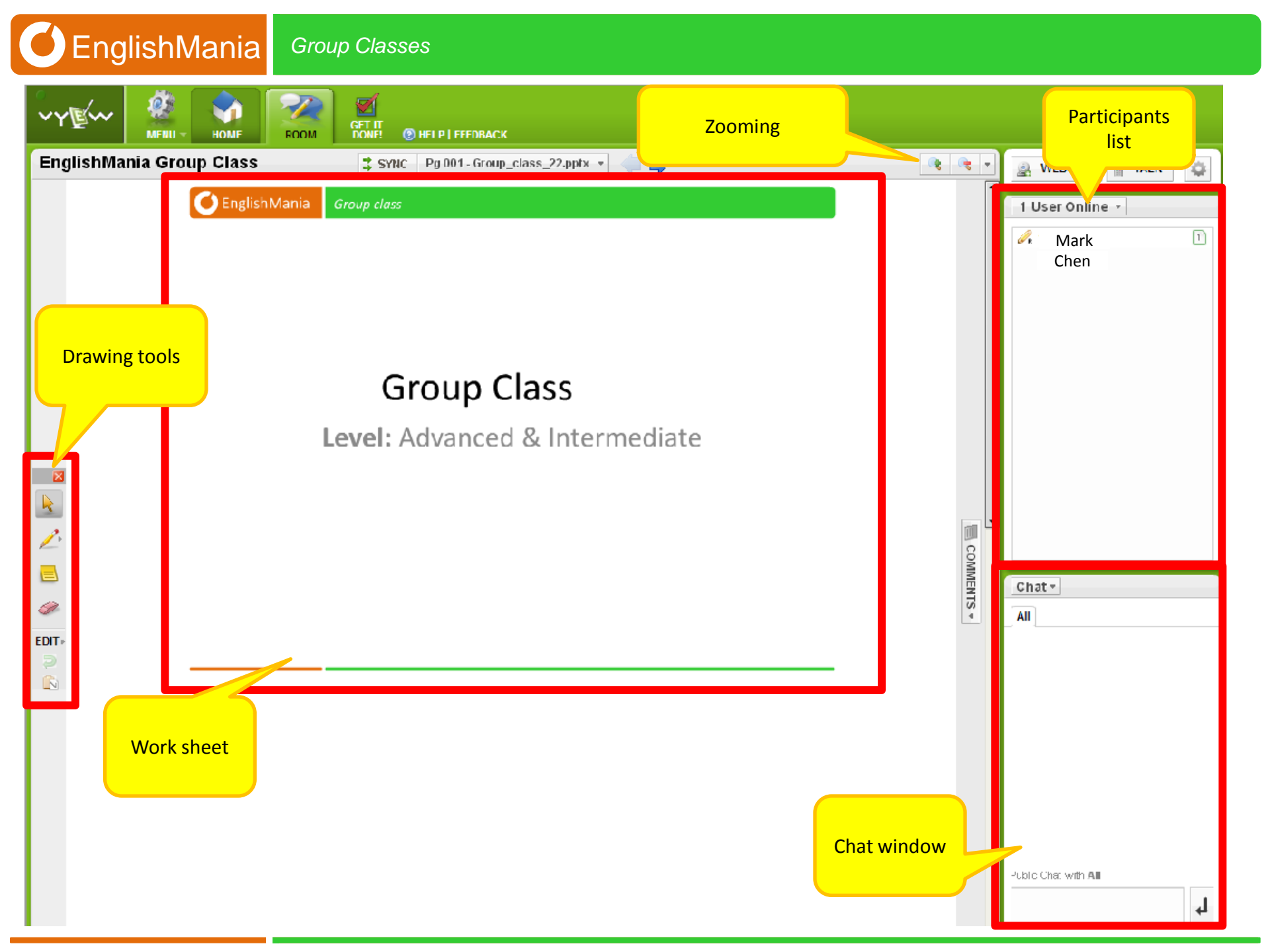

## **Enjoy your class!**